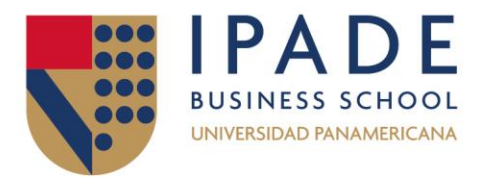

## CÓMO ACCEDER A LOS MATERIALES ACADÉMICOS DE LA BIBLIOTECA DIGITAL DESDE UN ENLACE O CÓDIGO QR

- 1- Accede a la página web de la Biblioteca https://www.ipade.mx/biblioteca-ipade/
- 2- Selecciona "Recursos digitales"
- 3- Selecciona "**Recursos exclusivos para la comunidad IPADE**" e identifícate con tu correo y password institucional.

| biblioteca.ipade.mx |                                                                                               |
|---------------------|-----------------------------------------------------------------------------------------------|
|                     | Acceder<br>https://biblioteca.ipade.mx<br>Nombre de usuario biblioteca@ipade.mx<br>Contraseña |
|                     | Acceder Cancelar                                                                              |

4- Selecciona la plataforma en la que se encuentra tu material, (en este ejemplo nuestro artículo está dentro de ProQuest One Academic (PQ1A).

| 8                                                 |                                                                                                    |         |                                                                                                    |                                 |                                                                                                    |                                         |                                                                                                    |
|---------------------------------------------------|----------------------------------------------------------------------------------------------------|---------|----------------------------------------------------------------------------------------------------|---------------------------------|----------------------------------------------------------------------------------------------------|-----------------------------------------|----------------------------------------------------------------------------------------------------|
| EBSCOlvost                                        | EBSCO: Humanities<br>international Complete<br>Baes de fatos de revolas<br>de humaridades a testo<br>completo.                                        | Scopus' | Scopus<br>Itenimenes y referencian<br>bablografican de literatura<br>contribica revenada por pares.<br><u>&gt;&gt;Tutorial</u>                                           | ScienceDirect                   | ScienceDirect<br>Articules en testo completo<br>en devrans áreas del<br>conocemento.<br>>>Tutorial             |                                         | SpringerLink<br>stitoolis & Journals, Acceso a<br>mais de 2,000 reveatas y las<br>coleccores de libros saman<br>12,004 tibulos, con un archev<br>refrespectivo deade 1007. |
| C                                                 | Emerald Emerging<br>Markets Case Studies<br>Cases précisions en la lorra-<br>de decisiones internations<br>y et desarrollo de gestión de<br>mercados. | vlex    | Villex<br>Base of clotos de biospanda<br>en el ainstolo logid a revel<br>mundual, bridge miles de<br>familes prevensis y<br>socundarias del entorno<br>fincal mensioano. | ProQuest<br>eBook<br>Central    | eBookCentral<br>etbackCentral, con 205,000<br>titulos.                                                         |                                         | Euromonitor<br>International<br>International<br>International discussion da<br>memory and additional<br>anderma da información de<br>empresas, palans y<br>consumidores.  |
| istmo                                             | Revista Istmo<br>Publicaccion Interestinal que<br>oferace confessioa de<br>persuamiento actual con<br>debaix no mergensa y<br>homaneserro.            |         | ProQuest One<br>Academic<br>Incorpore revelue<br>eactórisces, baros<br>electrónicos, duantaciones,<br>noticias y conteriedo de<br>video em tocalas les<br>disciplinas.   | ProQuest<br>ProQuest<br>Central | ProQuest Central<br>4/ bases de datas de<br>publicacoras periódicas que<br>contieren más de 21,000<br>titulos. | ProQuest<br>Academic<br>Video<br>Online | Academic Video<br>OnLine<br>(AVCN/Alanseder Street),<br>con 70,000 valees.                                                                                                 |
| ProQuest<br>Disservations<br>and Theses<br>Global | ProQuest Dissertations<br>and Theses Global<br>2.7 millions de titulos en<br>tecto completo.                                                          | Gartner | Gartner<br>Min de 2200 experios en<br>energigación y conductor I,<br>contentación y herrarmantes<br>para tomar declatores<br>enteligantes.                               |                                 |                                                                                                    |                                         |                                                                                                    |

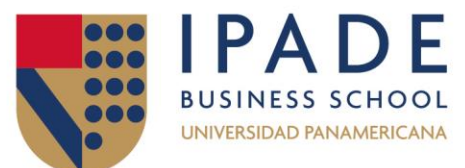

5- Ya estando dentro de la plataforma seleccionada, mantén abierta esta pestaña en tu navegador, no la cierres.

| <b>≡</b><br>ProQue:<br>Notperto bala                                              | st One Academic                                                                                                    |                                                                                                    |                                                                          |
|-----------------------------------------------------------------------------------|----------------------------------------------------------------------------------------------------|----------------------------------------------------------------------------------------------------|--------------------------------------------------------------------------|
| Introdu<br>Texts cor                                                              | Todos Revistas científicas Lub<br>cir términos de búsqueda<br>mpleto Evaluado por expertos C                                                                                                    | Video y sudio Tesis doctomies y tesimo Todos los fipor d                                                                                     | Q<br>Consigns de balaqueda                                               |
| Join ProQues<br>curated colle<br>core multi-dis<br>Global- are n<br>Cobertura: 19 | t on a journey to transform the academic experience. For the<br>tion of journals, ebooks, dissertations, news, video and prim<br>ciplinary products – ProQuest Central, Academic Complete,<br>ow available and cross-searchable on the same user-friendly<br>70 - actualidad | uDesea obtener más información?<br>Pruete una de estas opciones<br>• Doccar en linea <u>Appóa</u><br>• <u>Dercoler requestras a preputas</u> |                                                                          |
| Materias                                                                          | tratadas Ba                                                                                                    | ases de datos incluidas                                                                                                    | frecuentes del centro de asistencia de<br>productos de ProQuest.         |
| Multidisciple                                                                     | 167Y                                                                                                    | Academic Complete ()<br>Academic Video Online ()<br>hoQuest Clasertation & Theses Global ()                                                  | <u>Contacte con el servicio de Asistencia</u><br>para obtener más ayuda. |
| -                                                                                 |                                                                                                    |                                                                                                    | Panania da bitanuada                                                     |

6- Posteriormente dirígete a seleccionar el enlace o código QR.

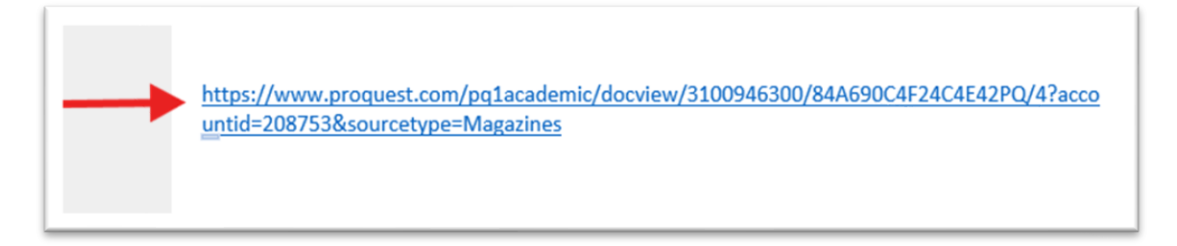

7- Y ¡listo! Podrás visualizar el material deseado.

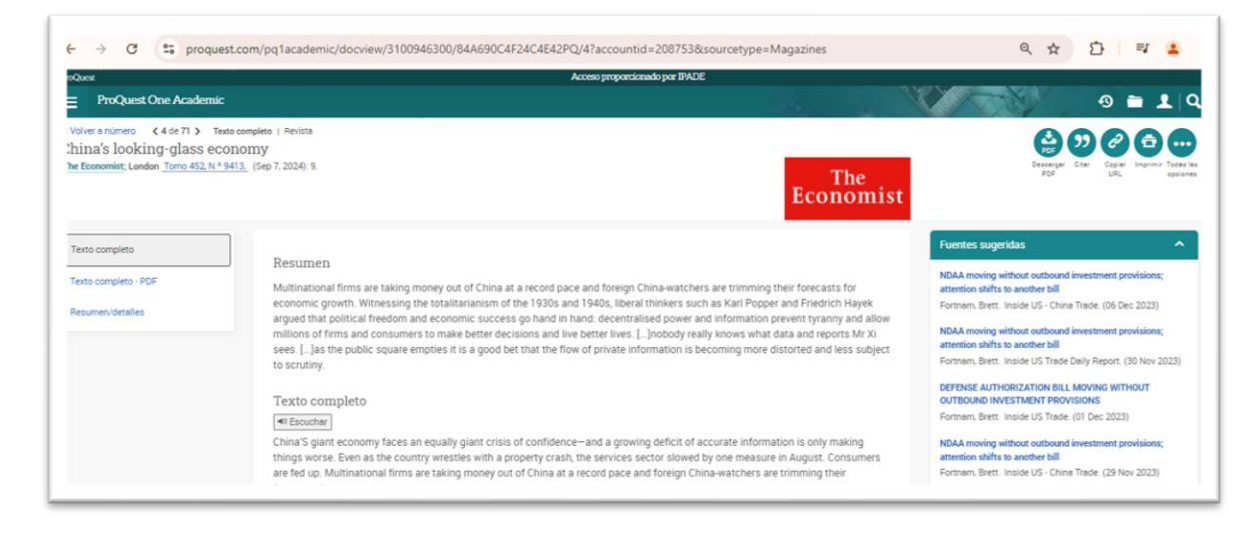